## **STEP 1: ACCESS THE PATIENT PORTAL**

- From your phone, tablet, or computer, visit <a href="https://patientportal.advancedmd.com/133563/account/logon">https://patientportal.advancedmd.com/133563/account/logon</a>
- Click "Register"

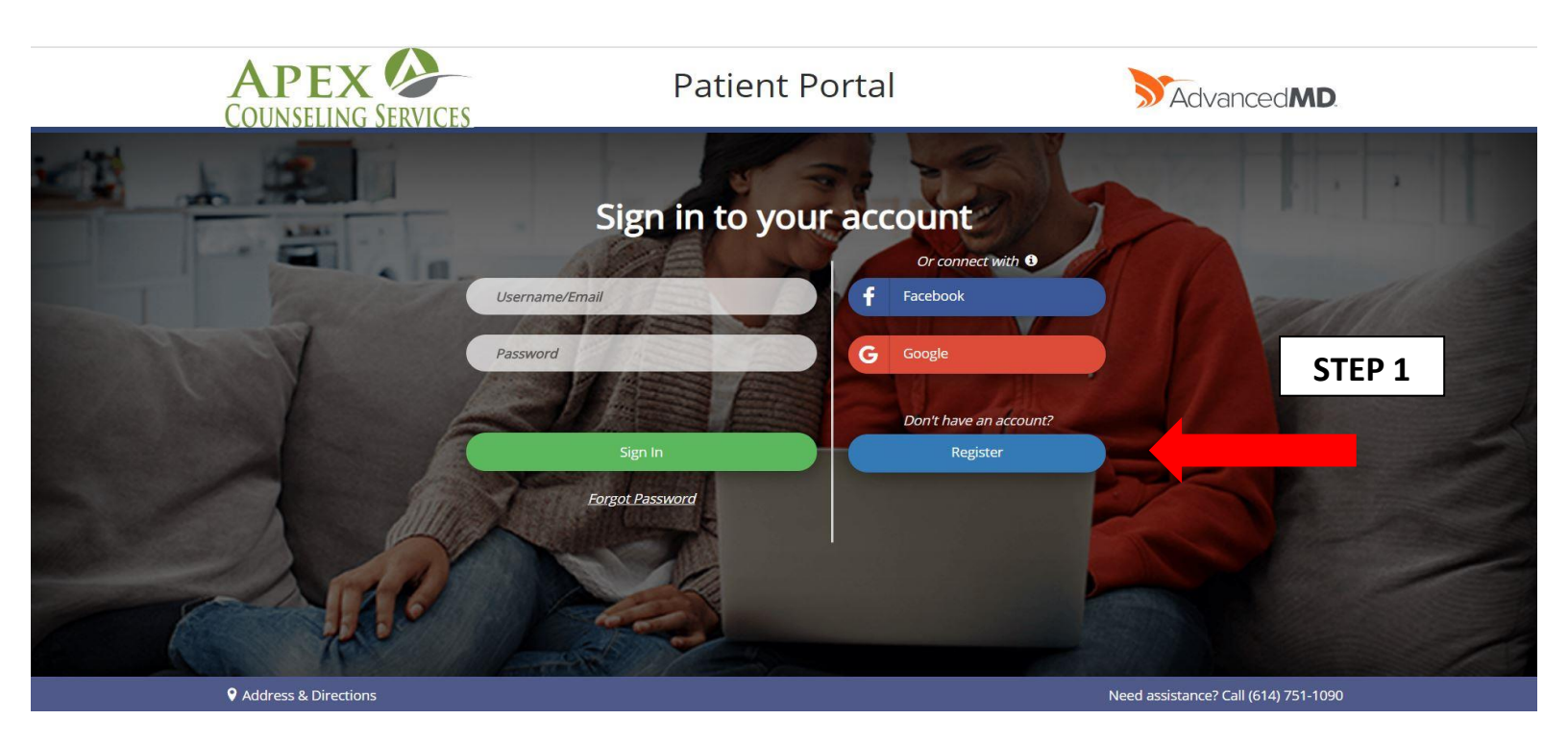

## **STEP 2: REGISTER A NEW ACCOUNT**

- Enter your First Name, Last Name, and Email Address (as presented with the office staff during your phone intake)
- Check the box agreeing to the Terms & Conditions
- Click "Register"

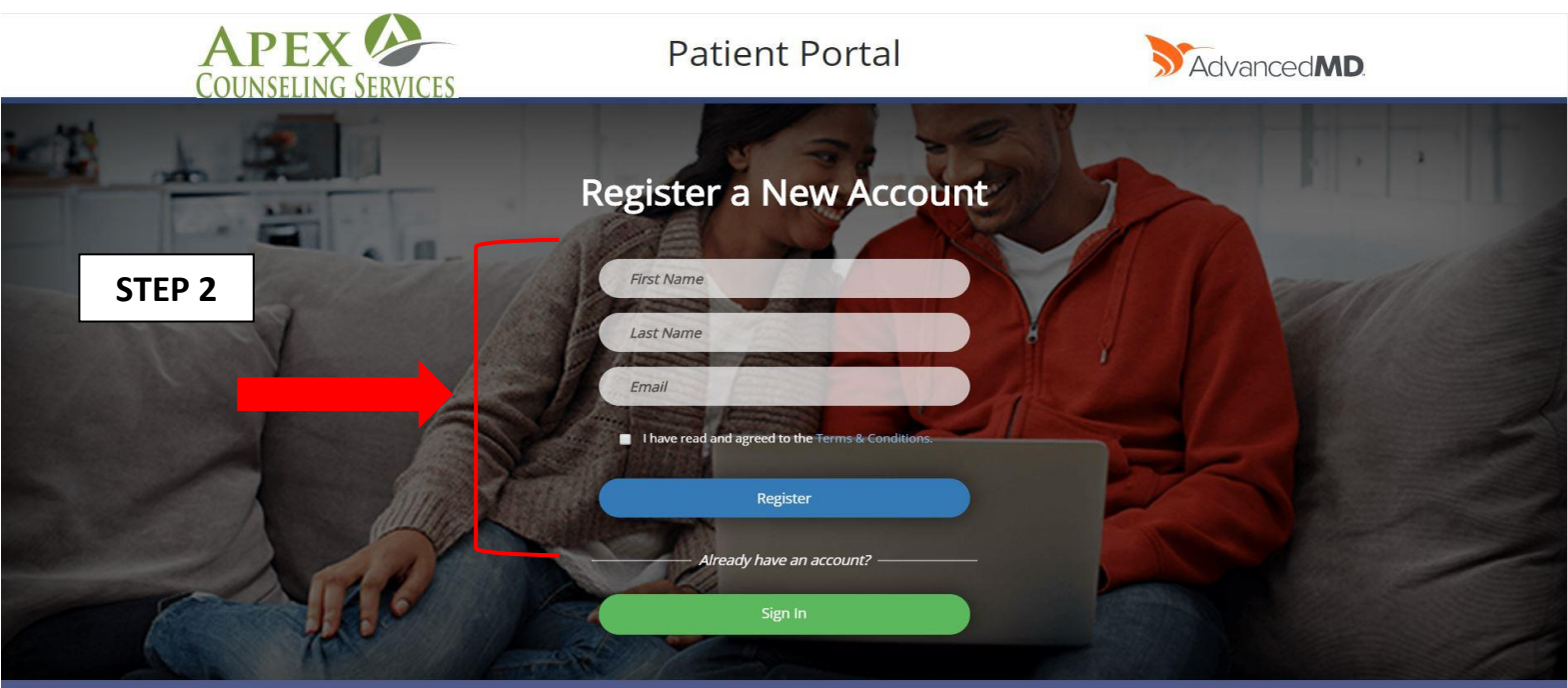

#### **STEP 3: EMAIL AUTHORIZATION**

- Retrieve the below email
- Click on "Create Your Account"

# Introducing the patient portal!

We invite you to join the patient portal, where you will have convenient 24/7 access to your healthcare information.

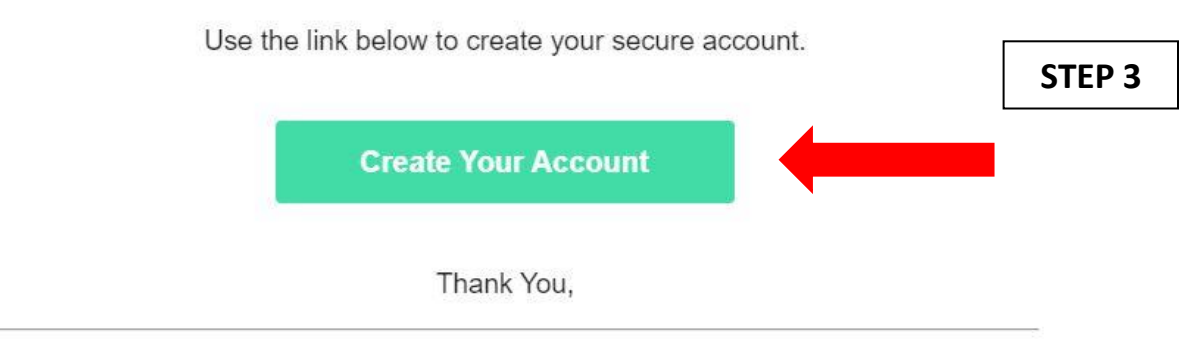

## **STEP 4: CREATE YOUR PASSWORD**

- Create a password (NOTE: Passwords must be 8+ characters with upper & lower case, a number & symbol, and have less than 4 repeated characters)
- Enter your Date of Birth
- Check the box agreeing to the "Terms & Conditions"
- Click "Register"

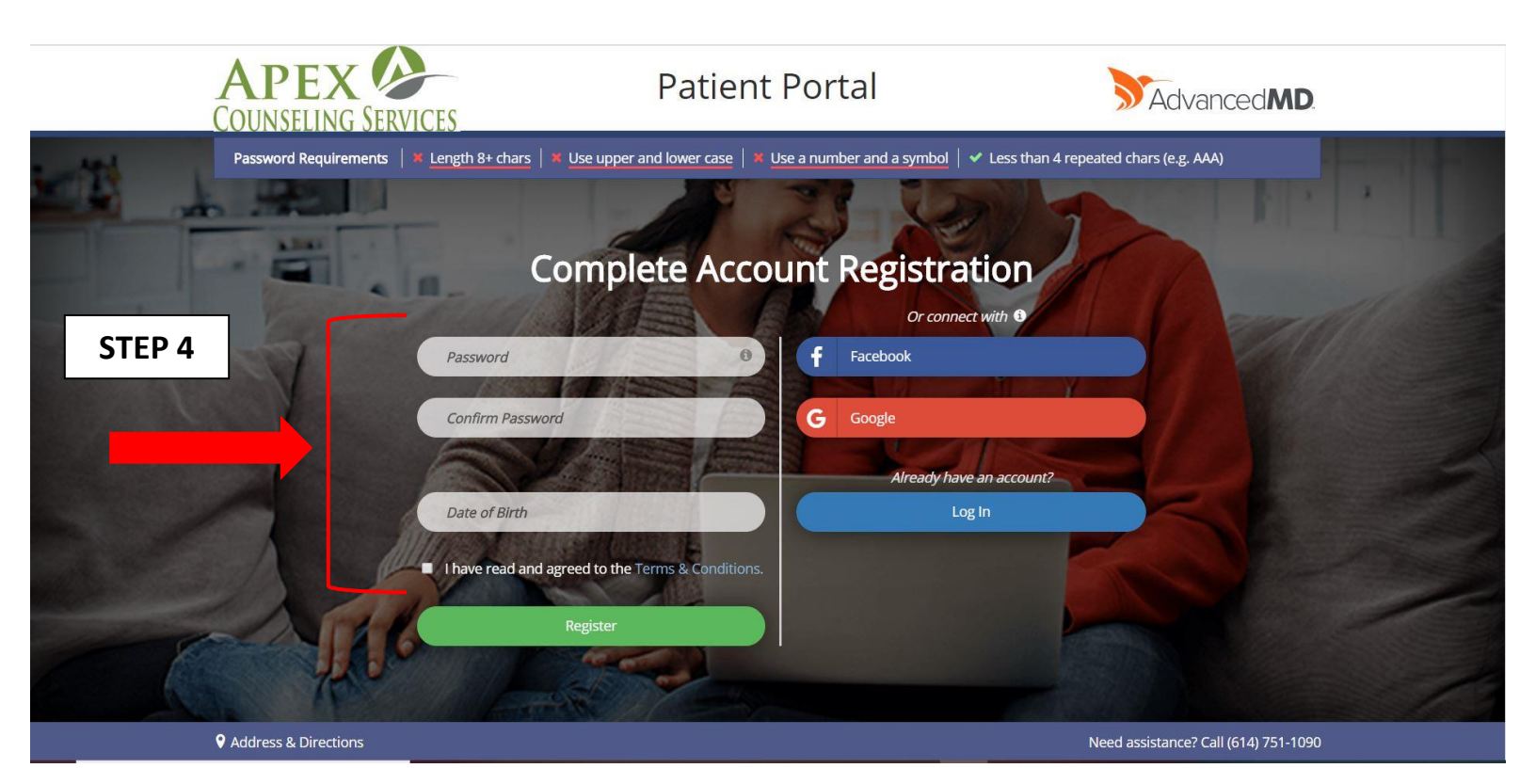